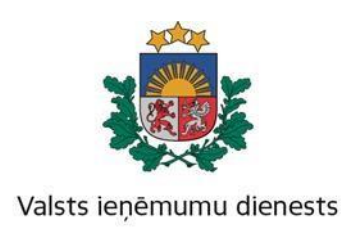

# Metodiskais materiāls

# Valsts amatpersonu sarakstu un to grozījumu aizpildīšanas un iesniegšanas kārtība

# I. Vispārīgie jautājumi

Metodiskais materiāls sniedz metodisku palīdzību publiskas personas institūcijas vadītājam vai viņa pilnvarotai personai, kurai saskaņā ar likumu "Par interešu konflikta novēršanu valsts amatpersonu darbībā" Valsts ieņēmumu dienestā (turpmāk – VID) ir jāiesniedz valsts amatpersonu saraksti un to grozījumi.

Ar normatīvajiem dokumentiem, kas reglamentē valsts amatpersonu sarakstu un to grozījumu aizpildīšanas un iesniegšanas kārtību var iepazīties VID tīmekļa vietnē <u>www.vid.gov.lv</u> sākumlapas sadaļā "Privātpersonām" – "Valsts amatpersonām" – "Valsts amatpersonu sarakstu iesniegšana".

# II. Publiskas personas institūcijas vadītāja vai viņa pilnvarotās personas pienākumi

Likuma "Par interešu konflikta novēršanu valsts amatpersonu darbībā" 20. panta piektajā daļā noteikts, ka publiskas personas institūcijas vadītājam vai viņa pilnvarotai personai ir **pienākums** šajā likumā un Ministru kabineta noteiktajā kārtībā nodrošināt, lai tiktu sastādīti un 15 dienu laikā elektroniskā veidā VID iesniegti valsts amatpersonu saraksti un to grozījumi, izmantojot VID elektroniskās deklarēšanas sistēmu (turpmāk – EDS).

Publiskas personas institūcijas vadītājam vai viņa pilnvarotajai personai, **pirmoreiz** iesniedzot **valsts amatpersonu sarakstu**, tajā jānorāda visas minētajā institūcijā strādājošās valsts amatpersonas, kuras par tādām uzskatāmas saskaņā ar likumu "Par interešu konflikta novēršanu valsts amatpersonu darbībā".

| Veids | ● Valsts amatpersonu saraksts           |
|-------|-----------------------------------------|
| Voids | ⊖ Grozījumi valsts amatpersonu sarakstā |

**Turpmāk** institūcijas vadītājs vai viņa pilnvarotā persona **veic grozījumus** valsts amatpersonu sarakstā. Par grozījumiem sarakstā uzskatāma informācija par amatpersonas amata vai darba vietas maiņu, datums, kad persona stājusies valsts amatpersonas amatā vai beigusi pildīt valsts amatpersonas amata pienākumus, atzīme par valsts civildienesta ierēdņa statusa esību vai neesību, kā arī atzīme par valsts amatpersonas pienākumu pildīšanu uz laiku (aizvietošanu).

| Voide | ⊖ Valsts amatpersonu saraksts         |
|-------|---------------------------------------|
| Veius | Grozījumi valsts amatpersonu sarakstā |

<u>Attiecībā uz</u> valsts amatpersonām, kuras pilda amata pienākumus **ārpus valsts vai pašvaldības institūcijām**, ja tām saskaņā ar normatīvajiem aktiem pastāvīgi vai uz laiku valsts vai pašvaldība ir deleģējusi veikt kādu no šādām funkcijām – izdot administratīvos aktus, kā arī veikt uzraudzības, kontroles, izmeklēšanas vai sodīšanas funkcijas attiecībā uz personām, kas neatrodas to tiešā vai netiešā pakļautībā, vai pieņemt vai sagatavot lēmumus par publiskas personas mantas iegūšanu, tās nodošanu citu personu īpašumā, lietošanā vai valdījumā, atsavināšanu citām personām vai apgrūtināšanu ar lietu vai saistību tiesībām, kā arī finanšu līdzekļu sadalīšanu, – tad <u>šo amatpersonu sarakstu un tajos izdarīto grozījumu iesniegšanu nodrošina</u> **tās valsts vai pašvaldības institūcijas vadītājs,** kura deleģējusi attiecīgās funkcijas, piešķīrusi finanšu līdzekļu, nodevusi mantu vai atbild par deleģēto funkciju izpildi vai finanšu līdzekļu izlietojumu.

## III. Kā kļūt par EDS lietotāju?

Lai EDS iesniegtu valsts amatpersonu sarakstu vai tā grozījumus, ir jāreģistrējas kā EDS lietotājam VID tīmekļa vietnē <u>www.vid.gov.lv</u> sākumlapas sadaļā "Privātpersonām" – "Elektroniskās deklarēšanas sistēma" – "Iesniegumi un pilnvaras" – "Iesniegums par VID informācijas sistēmas lietotāju" un jāaizpilda iesniegums.

Katrai iestādei pēc vienošanās var reģistrēt vienu vai vairākus EDS lietotājus, un katram no lietotājiem iespējams norādīt atšķirīgas tiesības darbam ar dokumentiem.

<u>Piemēram</u>, iestādē var būt vairāki lietotāji, kuri var tikai sagatavot elektroniskos dokumentus, bet iestādes vadītājs vai cita atbildīgā persona dokumentu pārbauda un iesniedz.

Lietotāju reģistrāciju un tiesību piešķiršanu veic VID administrators, pamatojoties uz iesniegumu un līgumu, kas noslēgts starp VID un iestādi.

# IV. Valsts amatpersonu sarakstu un to grozījumu aizpildīšana un iesniegšana EDS

#### 1. Pieslēgties EDS.

Tīmekļvietnē <u>www.vid.gov.lv</u> – sākumlapā izvēloties "EDS" veic autorizāciju, pieslēdzoties ar **Lietotāja vārdu** un **Paroli**, vai pieslēdzoties ar **Latvija.lv** (1. attēls).

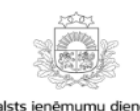

Elektroniskās deklarēšanas sistēma

#### Pieslēgties

| Lietotāja vārds |                                                           |
|-----------------|-----------------------------------------------------------|
| Parole          |                                                           |
| Pieslēgties     | Aizmirsu paroli                                           |
| Pieslēgties a   | r                                                         |
| Latvi)a.lv      | eParaksts                                                 |
|                 | trāto komercantu redistrācija PVN īnačajā režīmā (OSS)    |
| Alpus Es legis  | ueto komersantu registracija i viv ipasaja lezilila (USS) |
| Pieslēgties Val | ists ieņēmumu dienesta publiskojamo datu bāzei            |

Autorizācijas logos **Lietotāja vārds** un **Parole** ieraksta lietotāja **identifikatoru** un **paroli** un nospiež pogu "**Pieslēgties**".

Savukārt, ja autorizāciju veic, izvēloties **Pieslēgties ar Latvija.lv**, autorizācijas logā jāapstiprina, ka esat iepazinies ar šiem noteikumiem, un jāizvēlas elektroniskās identifikācijas servisa sniedzējs — interneta banka, eID karte vai e-paraksts. Izvēlētajā elektroniskās identifikācijas servisa sniedzēja tīmekļa lapā jāveic identifikācijas process, nepieciešamajos laukos ievadot attiecīgā servisa sniedzēja prasīto informāciju, kas ļaus Jūs identificēt.

#### 2. Jauna dokumenta izveidošana.

Lai sagatavotu jaunu dokumentu, jānospiež poga **"No veidlapas"** (2. attēls).

2. attēls

| Sagatavot doł | kumentu  |  |
|---------------|----------|--|
| No veidlapas  | No faila |  |

Atveras **jaunie dokumentu veidi "Pēc dokumentu grupas"**, kur jāizvēlas sadaļa **"Valsts amatpersonas dokumenti"** (3. attēls).

3. attēls

| Atlasīt pēc nosauku  | ma fragmenta                  |                |
|----------------------|-------------------------------|----------------|
| Mans saraksts        | Pēc dokumentu grupas          | Visi dokumenti |
| Akcīzes nodokļa dol  | kumenti                       |                |
| Akcīzes preču atļauj | u un izziņu iesniegumi        |                |
| Akcīzes preču licenč | tu un sertifikātu iesniegumi  |                |
| Citi                 |                               |                |
| Gada pārskati        |                               |                |
| ledzīvotāju ienākum  | a nodokļa dokumenti           |                |
| lesniegumi           |                               |                |
| Informatīvās deklarā | ācijas un pārskati            |                |
| Izložu un azartspēļu | nodokļa dokumenti             |                |
| Mikrouzņēmumu no     | dokja dokumenti               |                |
| Nodokļu maksātāju    | reģistrācijas un datu izmaiņu | ı veidlapas    |
| Pievienotās vērtības | nodokja dokumenti             |                |
| Pilnvaras            |                               |                |
| Reģistri             |                               |                |
| Uzņēmumu ienākun     | na nodokļa dokumenti          |                |
| Valsts amatpersona   | s dokumenti                   |                |

Nospiežot pogu **"Valsts amatpersonas dokumenti"**, atveras **"Valsts amatpersonu saraksts"** (4. attēls).

4. attēls

| SAGATAVOT DOKUMENTU                       |               |
|-------------------------------------------|---------------|
| Atlasīt pēc nosaukuma fragmenta           |               |
| Mans saraksts Pēc dokumentu grupas        | Visi dokument |
| Dokumentu grupa Valsts amatpersonas dokun | nenti Notīrīt |

Aktivizējot dokumentu **"Valsts amatpersonu saraksts"**, atveras EDS formas logs **"Valsts amatpersonas, kurām jāaizpilda deklarācija"** (5. attēls).

5. attēls

|                    | Pārbaudīt un sa                                                                                                    | aglabāt                     | -                                                           | 2                                                                                           | lesnieg                              | t         | ₽                | Dokum         | ienta dr                                          | ukas ve                        | ersija                                                 |        |    |
|--------------------|----------------------------------------------------------------------------------------------------|-----------------------------|-------------------------------------------------------------|---------------------------------------------------------------------------------------------|--------------------------------------|-----------|------------------|---------------|---------------------------------------------------|--------------------------------|--------------------------------------------------------|--------|----|
| •                  | • Pamatdati                                                                                                    |                             |                                                             |                                                                                             |                                      |           |                  |               |                                                   |                                |                                                        |        |    |
| F                  | Reģistrācijas numurs                                                                                                    |                             |                                                             | 123456789                                                                                   | 9511                                 |           |                  |               |                                                   |                                |                                                        |        |    |
| N                  | losaukums                                                                                                    |                             |                                                             | SIA DEMO                                                                                    |                                      |           |                  |               |                                                   |                                |                                                        |        |    |
| 4                  | Adrese                                                                                                    |                             |                                                             | Rūpniecība                                                                                  | as iela 23, Rīga                     | a, LV-104 | 5                |               |                                                   |                                |                                                        |        |    |
| s                  | Struktūrvienība                                                                                                    |                             |                                                             |                                                                                             |                                      |           |                  |               |                                                   |                                |                                                        | -      |    |
|                    |                                                                                                    |                             |                                                             | ⊖ Valsts a                                                                                  | matpersonu s                         | araksts   |                  |               |                                                   |                                |                                                        |        |    |
|                    | /eids                                                                                                    |                             |                                                             | 🖲 Grozījun                                                                                  | ni valsts amat                       | tpersonu  | sarakstā         |               |                                                   |                                |                                                        |        |    |
| Meł<br>Perso<br>Me | Klēt amatpersonu ()<br>naskods                                                                                                    |                             |                                                             |                                                                                             |                                      |           |                  |               |                                                   |                                | Vela                                                   |        |    |
|                    | Vērde uzvērdet                                                                                                    | Personas kodat              | Amotot                                                      |                                                                                             |                                      |           |                  | Stājies amatā | Beidzis pildīt<br>amata<br>pienākumus<br>(datumo) | Vai ir valsts<br>civildienesta | Valsts<br>amatpersonas<br>pienākumus<br>pilda uz laiku | Anulāt |    |
| 1                  | DEMO LIETOTĀJS                                                                                                    | 12345678901                 | lestādes                                                    | vadītājs                                                                                    |                                      |           | •                | (datums)-     | (uaturns)                                         |                                |                                                        |        | ×  |
|                    |                                                                                                    |                             |                                                             |                                                                                             |                                      |           |                  |               |                                                   |                                |                                                        |        |    |
| 2                  | DEMO LIETOTĀJS                                                                                                    | 12345678901                 | ES projek                                                   | ta koordinators                                                                             |                                      |           | •                |               |                                                   |                                | 2                                                      |        | ×  |
| 2<br>3             | DEMO LIETOTĀJS                                                                                                    | 12345678901                 | ES projek                                                   | ta koordinators                                                                             |                                      |           | •                |               |                                                   |                                |                                                        |        | ×  |
| 2<br>3             | DEMO LIETOTĀJS                                                                                                    | 12345678901                 | ES projek                                                   | ta koordinators                                                                             | na pilnvar                           | ota pe    | •<br>•<br>rsona  |               |                                                   |                                |                                                        |        | ×  |
| 2                  | DEMO LIETOTĀJS<br>/alsts vai pašvaldības<br>Vārds, uzvārds*                                                                           | 12345678901<br>institūcijas | ES projek<br>s vadītā<br>DEMO                               | ijs vai vii<br>LIETOTÄ                                                                      | ņa pilnvar<br>ĀJS                    | ota pe    | •<br>•<br>rsona  |               |                                                   |                                |                                                        |        | ×  |
| 2                  | DEMO LIETOTĀJS<br>Valsts vai pašvaldības<br>Vārds, uzvārds*<br>Personas kods*                                                         | 12345678901                 | ES projek<br>s vadītā<br>DEMO<br>123456                     | ijs val vii<br>LIETOTA<br>78901                                                             | ņa pilnvar<br>ĀJS                    | ota pe    | •<br>•rsona      |               |                                                   |                                |                                                        |        | ×  |
| 2                  | DEMO LIETOTĀJS<br>Valsts vai pašvaldības<br>Vārds, uzvārds*<br>Personas kods*<br>Amats*                                               | I2345678901                 | Es projek<br>s vadītā<br>DEMO<br>123456<br>lestāde          | i koordinators<br>ijs vai vii<br>LIETOTA<br>78901<br>es vadītā                              | ņa pilnvar<br>ĀJS<br>]               | ota pe    | •<br>•<br>•rsona |               |                                                   |                                |                                                        |        | ×× |
| 2                  | DEMO LIETOTĀJS<br>Valsts vai pašvaldības<br>Vārds, uzvārds*<br>Personas kods*<br>Amats*                                               | I2345678901                 | Esprojek<br>s vadītā<br>DEMO<br>123456<br>Iestāde           | ijs vai vii<br>LIETOT <i>i</i><br>78901<br>es vadītā                                        | ņa pilnvar<br>ĀJS<br>]<br>ijs        | ota pe    | •<br>•<br>•rsona |               |                                                   |                                |                                                        |        | ×  |
| 2                  | DEMO LIETOTĀJS<br>Valsts vai pašvaldības<br>Vārds, uzvārds*<br>Personas kods*<br>Amats*                                               | II2345678901                | Esprojek<br>s vadītā<br>DEMO<br>123456<br>Iestāde           | i koordinators<br>ijs vai vii<br>LIETOTA<br>78901<br>es vadītā                              | ņa pilnvar<br>ĀJS<br>]<br>ijs        | ota pe    | •<br>•           |               |                                                   |                                |                                                        |        | ×  |
| 2                  | DEMO LIETOTĀJS<br>/alsts vai pašvaldības<br>Vārds, uzvārds*<br>Personas kods*<br>Amats*<br>Sagatavotājs<br>Vārds, uzvārds             | II2345678901                | Esprojek<br>s vadītā<br>DEMO<br>123456<br>lestāde           | ijs vai vii<br>LIETOTA<br>78901<br>es vadītā                                                | ņa pilnvar<br>ĀJS<br>]<br>ijs        | ota pe    | •<br>•           |               |                                                   |                                |                                                        |        | ×  |
| 2                  | DEMO LIETOTĀJS<br>Valsts vai pašvaldības<br>Vārds, uzvārds*<br>Personas kods*<br>Amats*<br>Sagatavotājs<br>Vārds, uzvārds<br>E-pasts* | II2345678901                | Esprojek<br>s vadītā<br>DEMO<br>123456<br>Iestāde<br>MO LIE | i koordinators<br>ijs vai vii<br>LIETOT <i>Å</i><br>78901<br>es vadītā<br>TOTĀJS<br>drese@d | ņa pilnvar<br>ĀJS<br>ijs<br>emoadres | rota pe   | •<br>•           |               |                                                   |                                |                                                        |        | ×  |

### Valsts amatpersonas, kurām jāaizpilda deklarācija

## <u>Uzmanību!!!</u>

Ar \* atzīmētie lauki ir obligāti aizpildāmie lauki.

Ja valsts amatpersonu saraksts ir iesniegts un nepieciešams iesniegt valsts amatpersonu saraksta grozījumus par <u>amata maiņu</u> vai <u>darba tiesisko</u> <u>attiecību izbeigšanu</u>, ievadformā **"Meklēt amatpersonu"** jāievada personas kods (bez svītras starp ciparu grupām) un jānospiež **"Meklēt"**. Meklēšanas rezultātā parādīsies visa iepriekš iesniegtā informācija par šo personu (6. attēls).

6. attēls

7. attēls

| Meklēt a    | matpersonu     | I 🚹 |
|-------------|----------------|-----|
| Personas ko | ds             |     |
| 12345678    | 3901           |     |
| Meklēt      | <u>Notīrīt</u> |     |

Ja personu neatrod pēc personas koda, tādā gadījumā VID nav reģistrēts fakts, ka norādītā persona ir valsts amatpersona šajā organizācijā, un tiek izdots paziņojums **"Amatpersona pēc norādītā personas koda nav atrasta"**.

Ja meklēšanas rezultātā persona atrasta (7. attēls), tiek piedāvāta izvēlne ar iespēju automātiski pievienot sarakstam:

- ierakstu par personas anulēšanu;
- ierakstu par personas amata pildīšanas pārtraukšanu;
- ierakstu par personas amata nosaukuma maiņu;
- ierakstu par *jaunu* (papildus) personas amatu;
- ierakstu par personas aizvietošanu.

| Meklēt amatpersonu 🚯                                                        |                        |
|-----------------------------------------------------------------------------|------------------------|
| Personas kods 12345678901                                                   |                        |
| Meklēt Notīrīt                                                              |                        |
| Meklēšanas rezultāti                                                        |                        |
| DEMO LIETOTĀJS (PERSONAS KODS)                                              |                        |
| Direktora vietnieks, daļas vadītājs (Stājies amatā 27.08.2012) Anulēt       | Cilvidienesta ierēdnis |
| Beidz pildīt amata pienākumus 18.10.2021 Labi VAI maina amatu 18.10.2021 uz |                        |
| lestādes vadītāja vietnieks                                                 | •                      |
| Labi                                                                        |                        |
| Stājas jaunā amatā 18.10.2021 par                                           |                        |
|                                                                             | -                      |
| Cilvidienesta ierēdnis 🗆 Aizvieto Labi                                      |                        |

|   | Vārds, uzvārds= | Personas kods* | Amats*                   |   | Stājies amatā<br>(datums)* | Beidzis pildīt<br>amata<br>pienākumus<br>(datums) | Vai ir valsts<br>civildienesta<br>ierēdnis | Valsts<br>amatpersonas<br>pienākumus<br>pilda uz laiku<br>(aizvieto) | Anulēt |   |
|---|-----------------|----------------|--------------------------|---|----------------------------|---------------------------------------------------|--------------------------------------------|----------------------------------------------------------------------|--------|---|
| 1 | DEMO LIETOTĂJS  | 12345678901    | lestādes vadītājs        | • | 01.10.2021                 |                                                   |                                            | 0                                                                    |        | × |
| 2 | DEMO LIETOTĂJS  | 12345678901    | ES projekta koordinators | • | 04.10.2021                 |                                                   |                                            | <b>Z</b>                                                             |        | × |

Ja sarakstā nepieciešams ievadīt vairāk par 10 personām, ievadot desmito personu un saglabājot datus, aktivizēsies poga "**Pievienot**". Nospiežot uz tās, var turpināt ievadīt papildus nepieciešamo personu skaitu.

Pie lielu sarakstu izveides ieteicams izmantot pogu **"Saglabāt"**, tādējādi saglabājot sarakstā ievadītos datus gadījumā, ja notiek tehniski pārrāvumi sistēmā/traucēta elektropadeve.

### 3. Dokumenta iesniegšana.

Pēc datu ievades <u>obligāti</u> jānospiež poga **"Pārbaudīt un saglabāt"**. Ja dokumenta aizpildīšanā kļūdu nav, parādīsies uzraksts:

Dokuments pārbaudīts un saglabāts.

Kad dokuments ir pārbaudīts un saglabāts, saraksta loga ailē ir jānospiež poga **"Iesniegt"** (8. attēls).

8. attēls

| 🔒 Pārbaudīt un saglabāt | • | 🛃 lesniegt | 🔒 Dokumenta drukas versija |
|-------------------------|---|------------|----------------------------|
|                         |   |            |                            |

Kad nospiesta poga **"Iesniegt"**, tas jāapstiprina, nospiežot **"Jā"** (9. attēls).

9. attēls

Vai vēlaties iesniegt dokumentu?

| Jā Nē |
|-------|
|-------|

Pēc veiksmīgas dokumenta iesniegšanas EDS dokumentu sarakstā dokuments iegūst statusu **"Iesniegts"** (pretējā gadījumā parādās atbilstošs kļūdas paziņojums **"Kļūdains"**) (10. attēls).

10. attēls

| lagatavot dokumentu No veidlapas No falla                           |                            |            |             |                             |         |        |             |  |  |  |
|---------------------------------------------------------------------|----------------------------|------------|-------------|-----------------------------|---------|--------|-------------|--|--|--|
| Visi dokumenti <u>Gatavi iesniegšanai Pieņemti Noraidīti Meklēt</u> |                            |            |             |                             |         |        |             |  |  |  |
| Numurs                                                              | Izveidots lesniegts        |            | Statuss     | Nosaukums                   | Periods | Valüta | Informăcija |  |  |  |
| 76093623                                                            | 22.10.2021                 | 22.10.2021 | lesniegts   | Valsts amatpersonu saraksts |         |        |             |  |  |  |
| 76091800                                                            | 25.08.2021                 |            | Kļūdains    | Valsts amatpersonu saraksts |         |        |             |  |  |  |
| 76091710                                                            | 1710 19.08.2021 19.08.2021 |            | Pieņemts    | Valsts amatpersonu saraksts |         |        |             |  |  |  |
| 76091706                                                            | 19.08.2021                 | 19.08.2021 | Pieņemts    | Valsts amatpersonu saraksts |         |        |             |  |  |  |
| 73815071                                                            | 11.01.2021                 | 11.01.2021 | Izskatīšanā | Valsts amatpersonu saraksts |         |        |             |  |  |  |

Nākamajā dienā pēc dokumenta iesniegšanas (parasti vienas diennakts laikā) uz dokumenta parakstītāja norādīto e-pasta adresi tiks nosūtīts ziņojums. E-pasta sūtījuma teksts ir atkarīgs no konkrētā dokumenta un tā izvietošanas rezultātiem. Visos e-pasta paziņojumos ir iekļauts iesniedzēja NMR kods, apstrādātā dokumenta nosaukums un dokumenta numurs EDS, kāds tas ir redzams arī EDS dokumentu sarakstā, piemēram, "Nodokļu maksātāja Nr. 9000000000 iesniegtais dokuments "Valsts amatpersonu saraksts" Nr. 44182303 pieņemts un iekļauts VID datubāzē".

Savukārt, ja pēc dokumenta iesniegšanas EDS dokumentu sarakstā dokuments iegūst statusu **"Izskatīšanā"**, tas nozīmē, ka saņemtajam dokumentam tiks veikta manuāla pārbaude. Pēc veiktās manuālās pārbaudes dokumenta statuss tiks nomainīts uz **"Pieņemts"**.

#### Uzmanību!!!

Pārliecinieties, vai iesniegtā dokumenta statuss diennakts laikā ir nomainījies uz **"Pieņemts"**. Ja dokumenta statuss ir **"Noraidīts"**, nepieciešams novērst noraidīšanas iemeslu un iesniegt dokumentu atkārtoti.

#### 4. Iesniegtā dokumenta anulēšana.

Gadījumos, kad ir iesniegti valsts amatpersonu saraksta grozījumi un iesniegtajā sarakstā **ir konstatēta kļūda** (piemēram, nepareizi norādīts amats vai datums), jāiesniedz valsts amatpersonu saraksta grozījumi – ievadformā **"Meklēt amatpersonu"** jāievada personas kods un jānospiež "Meklēt". Meklēšanas rezultātā parādīsies nepareizi iesniegtais ieraksts. Pie šī ieraksta ir jānospiež "Anulēt" un pēc tam tabulā ir jāievada pareiza informācija. Kad datu ievadīšana ir pabeigta, <u>obligāti</u> jānospiež poga "Pārbaudīt un saglabāt". Ja dokumenta aizpildīšanā nav kļūdu, saraksta loga ailē "Darbības" jānospiež poga "Iesniegt". Iesniedzot saraksta grozījumus, anulētais ieraksts pazudīs (11. attēls).

11. attēls

| Me                                                                                           | eklēt amatpersonu 🚯      |                |                   |  |   |                            |                                                   |                                            |                                                                      |        |   |  |
|----------------------------------------------------------------------------------------------|--------------------------|----------------|-------------------|--|---|----------------------------|---------------------------------------------------|--------------------------------------------|----------------------------------------------------------------------|--------|---|--|
| Pers<br>1                                                                                    | sonas kods<br>2345678901 |                |                   |  |   |                            |                                                   |                                            |                                                                      |        |   |  |
| Me                                                                                           | klēšanas rezultāti       |                |                   |  |   |                            |                                                   |                                            |                                                                      |        |   |  |
| DEMO LIETOTĀJS (PERSONAS KODS)                                                               |                          |                |                   |  |   |                            |                                                   |                                            |                                                                      |        |   |  |
| Direktora vietnieks, daļas vadītājs (Stājies amatā 27.08.2012) Anulēt Cilvidienesta ierēdnis |                          |                |                   |  |   |                            |                                                   |                                            |                                                                      |        |   |  |
| Beidz pildīt amata pienākumus 18.10.2021 Labi VAI maina amatu 18.10.2021 uz                  |                          |                |                   |  |   |                            |                                                   |                                            |                                                                      |        |   |  |
| Iestādes vadītāja vietnieks                                                                  |                          |                |                   |  |   |                            |                                                   |                                            | -                                                                    |        |   |  |
| Labi                                                                                         |                          |                |                   |  |   |                            |                                                   |                                            |                                                                      |        |   |  |
| Stājas jaunā amatā 18.10.2021 par                                                            |                          |                |                   |  |   |                            |                                                   |                                            |                                                                      |        |   |  |
| ▼                                                                                            |                          |                |                   |  |   |                            |                                                   |                                            |                                                                      |        |   |  |
| ✓ Cilvidienesta ierēdnis □ Aizvieto Labi                                                     |                          |                |                   |  |   |                            |                                                   |                                            |                                                                      |        |   |  |
|                                                                                              |                          |                |                   |  |   |                            |                                                   |                                            |                                                                      |        |   |  |
|                                                                                              | Vārds, uzvārds*          | Personas kods* | Amats*            |  |   | Stājies amatā<br>(datums)* | Beidzis pildīt<br>amata<br>pienākumus<br>(datums) | Vai ir valsts<br>civildienesta<br>ierēdnis | Valsts<br>amatpersonas<br>pienākumus<br>pilda uz laiku<br>(aizvieto) | Anulēt |   |  |
| 1                                                                                            | DEMO LIETOTĀJS           | 12345678901    | lestādes vadītājs |  |   | 01.01.2018                 |                                                   |                                            |                                                                      |        | × |  |
| 2                                                                                            | DEMO LIETOTĀJS           | 12345678901    | lestādes vadītājs |  | · | 01.11.2019                 |                                                   |                                            |                                                                      |        | × |  |
|                                                                                              |                          |                |                   |  |   |                            |                                                   |                                            |                                                                      |        |   |  |

### Uzmanību!!!

Gadījumos, ja iesniegtie valsts amatpersonu saraksta grozījumi ir apstiprināti un tajos ir **kļūdaini norādīts beigu datums**, jāsazinās ar VID Nodokļu pārvaldes Valsts amatpersonu datu administrēšanas daļas darbiniekiem (<u>https://www.vid.gov.lv/lv/valsts-amatpersonam</u>), jo, ievadot personas datus ievadformā **"Meklēt amatpersonu"**, EDS informācija netiks atlasīta un nebūs iespējams anulēt kļūdaini iesniegtos saraksta grozījumus.

#### 5. Kontakti.

Jautājumus par valsts amatpersonām, to sarakstiem vai sarakstu grozījumiem varat uzdot, izmantojot EDS sadaļu "Sarakste ar VID" vai arī

nosūtot tos uz e-pasta adresi <u>vid@vid.gov.lv</u>, parakstītus ar drošu elektronisko parakstu, vai zvanot uz VID tīmekļa vietnē norādītajiem tālruņu numuriem.